## IQeye501 カメラに接続するパソコンのIPアドレス設定

スタートメニューから設定を開きネットワークとダイヤルアップ接続を選択します。

🔯 コントロール パネル 三回2 画面はWindows 2000 ファイル(E) 編集(E) 表示(V) お気に入り(A) ツール(T) ヘルプ(H) 1 service pack4 の画面です。 ←戻る - → - 回 | ②検索 | 凸フォルダ ③ | 階 堅 × 20 | 囲+ アドレス(D) 🞯 コントロール パネル - 🔗移動 名前 コメント ローカルやネットワーク... 3 プリンタ 24 コンピュータが自動的。 回 タスク コントロール パネル 🕵 ユーザーとパスワード このコンピュータのユー. 💼 ネットワークとダイヤルアップ接続 ほかのコンピュータやネ。 コントロール パネルを使うと、コンピュータ 🛃 フォント コンピュータのフォント... の設定を好みに応じて変更できます。 コンピュータの管理に... 窗管理ツール アイコンを選択すると、その説明が表示さ

「ユーザー補助のオプション フーザー補助の機能。 れます。 (第11-ドウェアの追加と削除) ハードウェアをインスト.. 🤣 地域のオプション 言語、数値、時刻お... Windows Update ジョイスティックやゲー... 🕾 ゲーム コントローラ <u>Windows 2000 サポート</u> גלדם マウスの設定をカスタ... *∰*キーボード キーボードの設定を力。 ↓
↓
↓
↓
↓
↓
↓
↓
↓
↓
↓
↓
↓
↓
↓
↓
↓
↓
↓
↓
↓
↓
↓
↓
↓
↓
↓
↓
↓
↓
↓
↓
↓
↓
↓
↓
↓
↓
↓
↓
↓
↓
↓
↓
↓
↓
↓
↓
↓
↓
↓
↓
↓
↓
↓
↓
↓
↓
↓
↓
↓
↓
↓
↓
↓
↓
↓
↓
↓
↓
↓
↓
↓
↓
↓
↓
↓
↓
↓
↓
↓
↓
↓
↓
↓
↓
↓
↓
↓
↓
↓
↓
↓
↓
↓
↓
↓
↓
↓
↓
↓
↓
↓
↓
↓
↓
↓
↓
↓
↓
↓
↓
↓
↓
↓
↓
↓
↓
↓
↓
↓
↓
↓
↓
↓
↓
↓
↓
↓
↓
↓
↓
↓
↓
↓
↓
↓
↓
↓
↓
↓
↓
↓
↓
↓
↓
↓
↓
↓
↓
↓
↓
↓
↓
↓
↓
↓
↓
↓
↓
↓
↓
↓
↓
↓
↓
↓
↓
↓
↓

↓
↓
↓
↓
↓
↓
↓
↓
↓
↓
↓
↓
↓
↓
↓
↓
↓
↓
↓
↓
↓
↓
↓
↓
↓
↓
↓
↓
↓
↓
↓
↓
↓
↓
↓
↓
↓
↓
↓
↓
↓
↓
↓
↓
↓
↓
↓
↓
↓
↓
↓
↓
↓
↓
↓
↓
↓< イベントにサウンドを。 システムの基本情報 ミンステル 📴 ネットワークとダイヤルアップ接続 - 0 > ファイル(E) 編集(E) 表示(V) お気に入り(A) ツール(T) 詳細設定(N) ヘルプ(H) 1 年戻る・→・直|②検索 追フォルタ ③|階 階 🗙 🕫 囲• アドレス(D) 連 ネットワークとダイヤルアップ接続 ∂移動 • 種類 状態 ▲ 名前 L 新しい接続の作成 → 社内LAN LAN 有効 社内LANを開きます。 ネットワークとダイヤルア ップ接続 (右クリックのプロパティでも同じです。) このフォルダには、このコンピュータのネ ットワーク接続と新しい接続を作成す るためのウィザードが含まれています。 新しい接続を作成するには、[**新しい** 接続の作成] を開いてウィザードを 社内LANのプロパティ ? × 起動します。 全般 新しい接続を確立するには、そのアイ コンを開きます。 接続の方法 3Com 3C920 Integrated Fast Ethernet Controller (3C905C-TX 接続の設定および接続のコンボーネ ントにアクセスするには、アイコンを右ク リックしてから [プロパティ] をクリックし 構成(C) ます。 チェックマークがオンになっているコンポーネントがこの接続で使用されています(型): ネットワークで自分のコンピュータを識 別するには、<u>ネットワーク ID</u>をクリック してください。 🗹 🔜 Microsoft ネットワーク用クライアント ☑ 🚚 Microsoft ネットワーク用ファイルとプリンタ共有 ✓ インターネット プロトコル (TCP/IP) インターネットプロトコル(TCP/IP)を開くかプロ ネットワーク コンボーネントを追加する には [<u>ネットワーク コンボーネント</u>] の -追加をクリックします。 パティをクリックします。 **- -**インストールΦ... 削除(U) プロパティ(R) T AREADON ± 2 個のオブジェクト I Ø B B 伝送制御プロトコル/インターネット プロトコル。相互接続されたさまざまな ネットワーク間の通信を提供する、既定のワイド エリア ネットワーク プロトコ ルです。 (持約時代) ちょうし じょうしん キエオス ヘル ? × 全般 接続の方法 3Com インターネット プロトコル (TCP/IP)のプロパティ ? × 全般 チェック マークカ ネットワークでこの機能がサポートされている場合は、IP 設定を自動的に取得することがで きます。サポートされていない場合は、ネットワーク管理者に通切な IP 設定を問い合わせ てください。 🗹 🔜 Micros 🗹 🚚 Micros ○ IP アドレスを自動的に取得する(Q) 『
デ
インター - 💿 次の IP アドレスを使う(S) 接続するパソコンのIPアドレスを設定し 35 IP アドレス(D): 10 0 10 ます。 255 255 255 0 サブネット マスク(山): 説明 デフォルト ゲートウェイ(D): 10 Π 254 伝送制御り ネットワーク ルです。 接続出来ない時は Internet Explorerのインターネットオプションの C DNS サーバーのアドレスを自動的に取得する(B) 「接続」からLANの設定を開き、「プロキシサーバー ・ 次の DNS サーバーのアドレスを使う(E): □ 接続時にな の使用」にチエックが入っていないことを確認します 優先 DNS サーバー(P): 10 6 0 代替 DNS サーバー(<u>A</u>): 10 11 Π Π

詳細設定(⊻)..

キャンセル

OK